## HOME ROW SCATTER

**objective:** create an interactive piece using the home row keys as individual elements of a composition

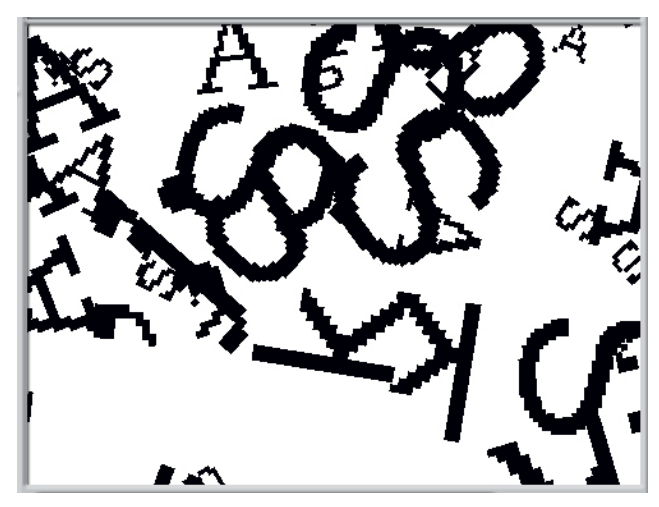

## **Behind the Scenes:**

stage: white, no background

the script put in the background can actually be put in any of the sprites' scripts.

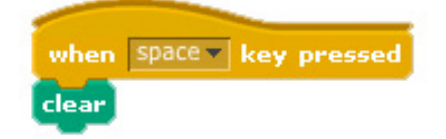

the screen is cleared when the space key is pressed

**Sprite 1-8:** create 8 sprites for the 8 home row keys (a, s, d, f and j, k, l, ;) using the "paint new sprite" option. try a variety of font sizes, start small! each letter will have three costumes that will be the same letter with a different font (shown in screen shot on bottom right corner).

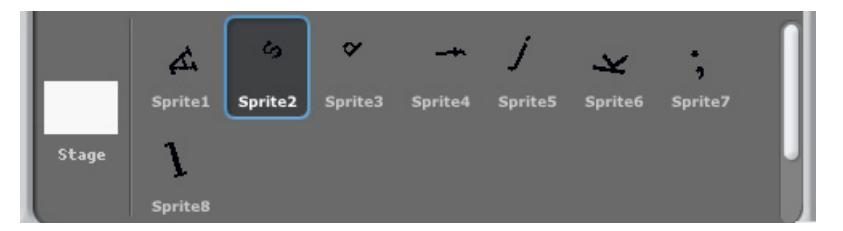

## Sprites 1-8:

script is the same for all sprites with a few minor adjustments (sprite 2 for the letter "s" shown below)

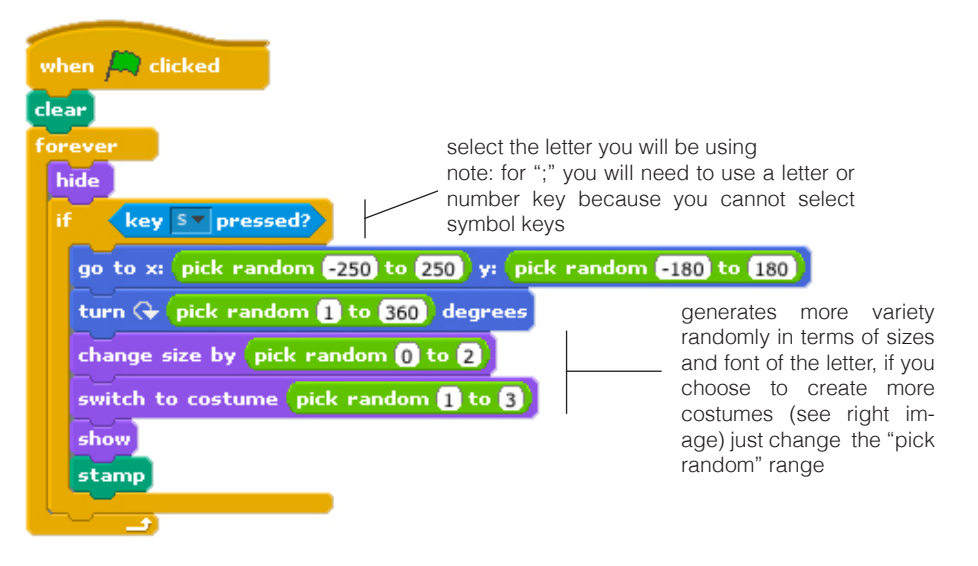

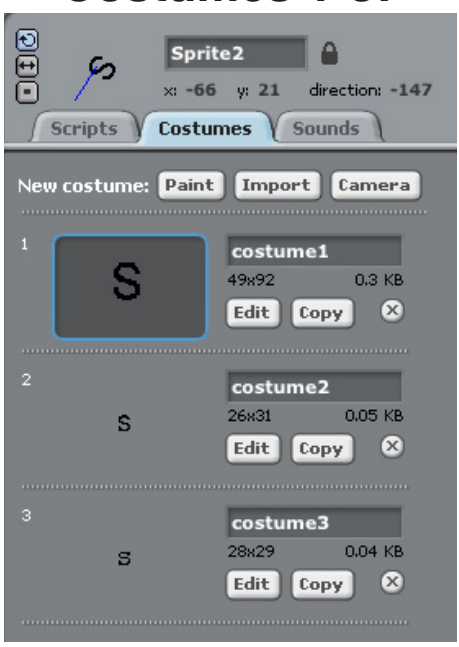

Costumes 1-8: